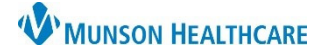

# Health Data Archive for Ambulatory Providers, Clinical and Clerical Staff – all locations

Cerner Ambulatory JOB AID

Summary: The Health Data Archive tool is utilized when previous data from NextGen needs to be reviewed. The tool lives inside PowerChart and can be used by a provider, clinical or clerical staff member.
When: Sept. 22, 2020
Support: Ambulatory Informatics at 231-392-0229.

Accessing Health Data Archive

- 1. From a patient's chart, **Select** Health Data Archive from the left menu.
- 2. The HealthData Archiver launches.

| 3. | To view historical<br>NextGen data, in<br>the HealthData<br>Archiver, select the<br>appropriate row<br>from the NextGen<br>practice listed. | HEALTHDATA ARCHIVER |      |           |           |                |            |     |               |         | Ð                                             |
|----|----------------------------------------------------------------------------------------------------|---------------------|------|-----------|-----------|----------------|------------|-----|---------------|---------|-----------------------------------------------|
|    |                                                                                                    | MRN                 | CMRN | Account # | Last Name | Middle Initial | First Name | Sex | Date of Birth | SSN     | Data Source Name                              |
|    |                                                                                                    | 000000              |      |           |           |                |            |     |               |         | 0008 NextGen - Munson<br>Family Practice      |
|    |                                                                                                    | 000000              |      |           |           |                |            |     |               |         | 0014 NextGen - Traverse<br>Heart And Vascular |
|    |                                                                                                    |                     |      |           |           |                |            |     | De            | mograph |                                               |

- 4. The archived chart opens.

  a. From the left menu, you'll see various areas of the chart.
  b. Click on item to view data.

  5. To view detailed information within each category:

  a. Select + more

  6. To return to the Health Data Archive main menu:
  - a. **Click** in the right corner.
    - b. **Select** another location if applicable.
- 7. Upon completion, choose a different left menu tab in PowerChart or close the patient's chart.

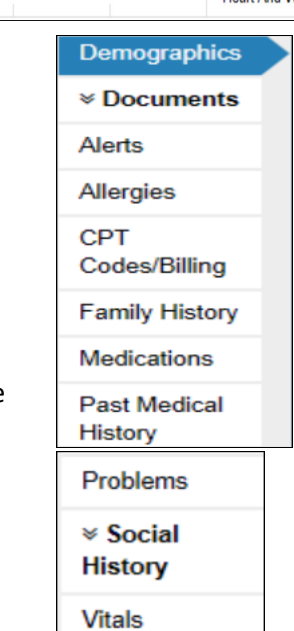

Health Data Archive

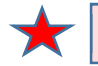

NOTE: Data displays for any NextGen practice the patient had belonged to which you have rights to view.

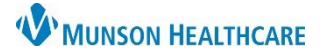

# Health Data Archive for Ambulatory Providers, Clinical and Clerical Staff – all locations

Cerner Ambulatory JOB AID

### **Viewing Office Notes:**

- 1. Within the Health Data Archive tool:
  - a. Select Documents. > Documents
- 2. Click Office
- 3. Locate doc desired. a. Clic

| fice/Clinic Not | es.                         | Office/Clinic N | otes                            |                      |                    |             |                 |               |   |
|-----------------|-----------------------------|-----------------|---------------------------------|----------------------|--------------------|-------------|-----------------|---------------|---|
| document        | Document Type Document Cate |                 | Document Name                   | Document Description | Create Date ≫<br>▼ | Create Time | Date Of Service | т             |   |
|                 | SysGen                      | Abstraction     | Abstraction Clinical<br>Summary |                      | 11/12/2018         | 1:10AM      |                 |               |   |
| Click           | SysGen                      | Office Notes    | Preventive Medicine             |                      | 08/24/2018         | 9:15AM      |                 | Click to view | ľ |
| to 🔳            | SysGen                      | Office Notes    | Preventive Medicine             |                      | 10/03/2017         | 3:15PM      | l               |               |   |
| view.           | SysGen                      | Office Notes    | Office Visit                    |                      | 08/02/2016         | 8:20AM      |                 |               |   |

- 4. To return to the Health Data Archive main menu:
  - a. **Click ×** in the right corner.
  - b. Select another location if applicable.
- 5. When finished with the archive tool:
  - a. Choose another menu item from the left navigation, or
  - b. Select Close

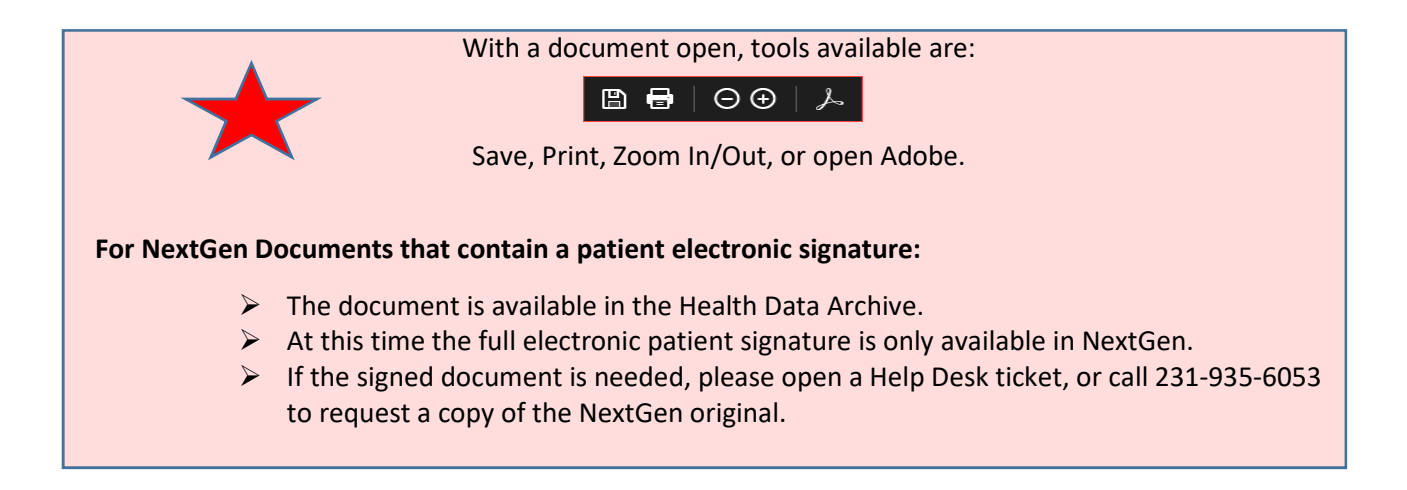

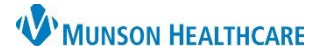

# Health Data Archive for Ambulatory Providers, Clinical and Clerical Staff – all locations

Cerner Ambulatory JOB AID

## NextGen to Health Data Archive Document Category Mapping

| NextGen Document Category            | Health Data Archive Document Sub-Bookmark |
|--------------------------------------|-------------------------------------------|
| Abstraction                          | Office/Clinic Notes                       |
| Administrative                       | Administrative and Legal Documents        |
| Anticoagulation                      | Laboratory Documents                      |
| Behavioral Health                    | Office/Clinic Notes                       |
| Cardiac Studies                      | Cardiovascular Studies                    |
| Clinical Consents                    | Administrative and Legal Documents        |
| Consults                             | Consultation Notes                        |
| Correspondence                       | Correspondence                            |
| Diagnostic Studies                   | Procedures/Studies                        |
| ER/Urgent Care Reports               | Emergency/Urgent Care Documentation       |
| HIE Documents                        | Transfer Documents                        |
| HIE Documents (Sent)                 | Transfer Documents                        |
| Home Health                          | Office/Clinic Notes                       |
| Hospital Records                     | Hospital Records                          |
| Lab/Pathology                        | Laboratory Documents                      |
| Long Term Care                       | Long Term Care                            |
| Office Notes                         | Office/Clinic Notes                       |
| Op Notes/OutPt Procedures            | Operative/Procedure Documentation         |
| Patient Communication                | Correspondence                            |
| Questionnaires                       | Correspondence                            |
| Radiology                            | Radiology                                 |
| Therapy                              | Therapy                                   |
| Transferred Records                  | Transfer Documents                        |
| Transition of Care - Referral        | Transfer Documents                        |
| Transition of Care - Referral (Sent) | Transfer Documents                        |
| Vascular Studies                     | Cardiovascular Studies                    |

Documents not assigned to a category in NextGen Uncategorized (Misc)